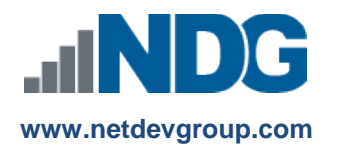

# NDG Linux Courses – Cisco NetAcad<sup>™</sup> Course Access Codes

# Instructors, Learners and Administrators

### Last updated September 19, 2016

Network Development Group is offering hosted Linux courses for institutions participating in the Cisco Networking Academy® program. In order for learners to access the course materials, they will need to enter a course access code. Academic institutions can purchase course access codes on behalf of learners or to resell at the academic institution's bookstore. Learners can also purchase the course directly.

Students: If you are purchasing a code for an instructor-led training (ILT) or self-paced course, please skip to Step 3.

If you are an **agent** or **administrator** purchasing multiple codes on behalf of learners, please refer to our purchase order documentation, which can be found here:

https://www.netdevgroup.com/online/support/courses/documentation/ndg\_linux\_course\_purchase\_order\_faq.pdf

## **Instructors - Creating the Course**

### 1. Instructor creates course for ILT in the NetAcad.

If your organization is participating in the Cisco Networking Academy, you can use this course for Instructor-Led Training (ILT). You will create a class in the NetAcad.

- a. From the NetAcad Home page, select the **Teach** tab
- **b.** Click the **Create a Course** link
- c. Enter the course information.
  - i. Select an Academy.
  - ii. Enter a Course Name and Course ID
  - iii. Select the course Partner: NDG Selected Course
  - iv. Choose a language for the course (English only).
  - v. Enter a start and conclude date.
  - vi. Select the instructor.
- d. Click Save.
- e. Follow NetAcad procedures to enroll learners that will be allowed to purchase course access or your institution can purchase and distribute course access codes on behalf of the learner.

### 2. Instructor enrolls learners into the course.

The instructor for the course will enroll students into the course.

- a. From the NetAcad Home page, select the **Teach** tab.
- **b.** Click the **Edit** button next to the course you wish to enroll learners in.
- c. Click the Edit button next to Enrolled Students to add learners to the course.

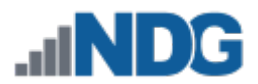

## Learners Access the Course

#### 3. Learners will see the course.

After logging into the Cisco Networking Academy, learners will see the added course.

- a. From the My NetAcad page, select the I'm Learning tab.
- **b.** Click the course that you wish to access.

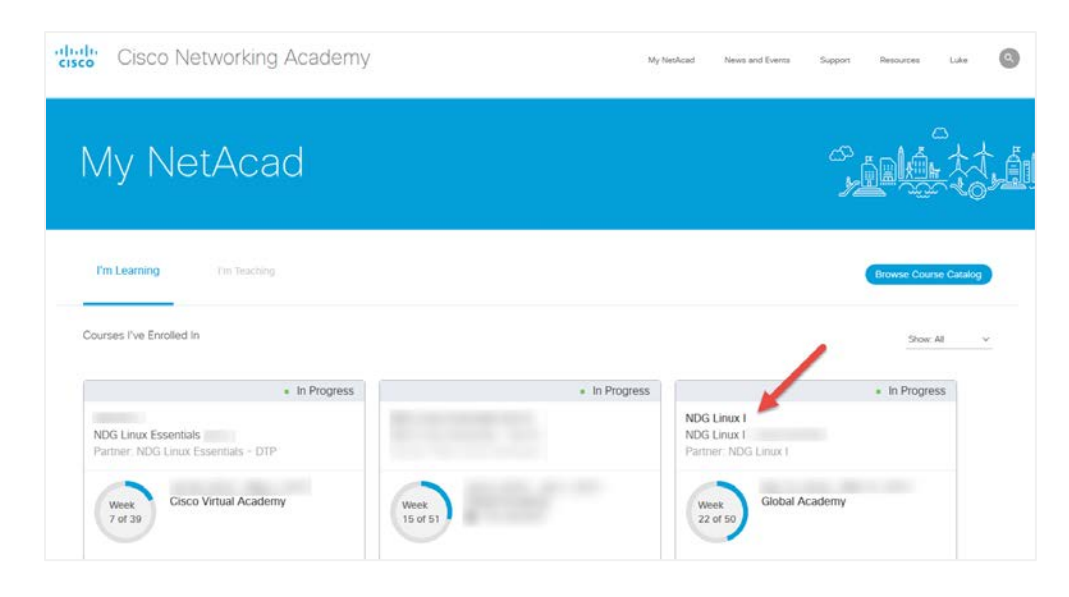

#### 4. Learners access course modules.

Once in the selected course, learners will access the course content.

a. Click Modules on the left side of the screen.

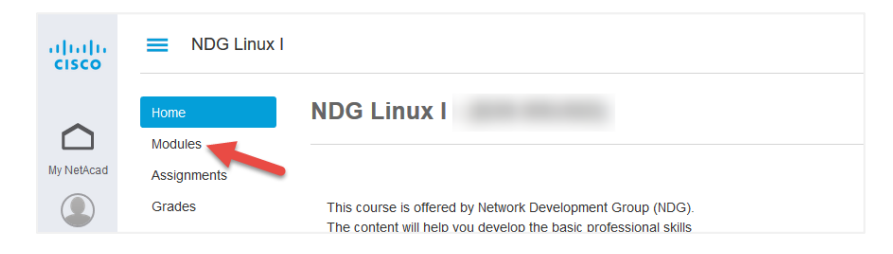

b. Select a module and click on it.

| altaho<br>cisco | Intro to Linux I > Modules |                                                       |  |
|-----------------|----------------------------|-------------------------------------------------------|--|
|                 | Home                       |                                                       |  |
| $\Box$          | Modules                    |                                                       |  |
| My NetAcad      | Assignments                | - Welcome!                                            |  |
|                 | Grades                     |                                                       |  |
| Account         | Collaborations             | Before You Get Started                                |  |
| Dashboard       | Help & Resources           | 1                                                     |  |
| Courses         |                            | Module 1: Getting Started  Chapter 1: Using the Shell |  |

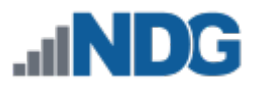

c. Load the chapter in a new window.

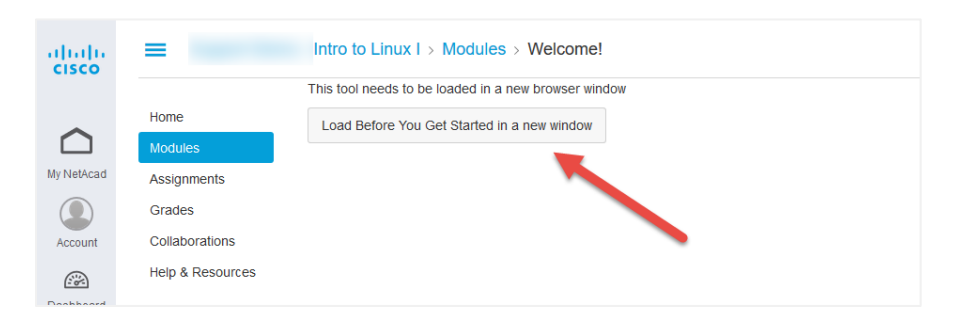

5. Learner is prompted to accept Terms and Conditions. The first time the course is accessed, learners will be prompted to accept terms and conditions of the course.

| NDG Introduction to Linux I Terms and Conditions                                                                                                    |     |
|----------------------------------------------------------------------------------------------------|-----|
| Submit                                                                                                    |     |
| THESE TERMS AND CONDITIONS (THE "AGREEMENT") WITH NETWORK DEVELOPMENT GROUP, INC AND ITS AFFILIATES ("WE" OR "NDG")<br>GOVERNS THE ACCESS THAT YOU AND / OR THE ENTITY THAT YOU REPRESENT (COLLECTIVELY, "YOU" OR "USER") HAVE TO CONTENT AND<br>RELATED SOFTWARE AND SERVICES PROVIDED BY NDG IN CONNECTION WITH THE CISCO NETWORKING ACADEMY WEBSITES AND<br>WEBPAGES. YOUR ACCESS TO NDG SITE(S) AND SERVICE(S) CONSTITUTES YOUR ACCEPTANCE OF THIS AGREEMENT.                                                                                                    | 100 |
| This Agreement does not modify in any way any agreements you have with Cisco Systems, Inc. ("Cisco"), including without limitation Cisco's agreement<br>relating to the Cisco Networking Academy Website and Webpages at https://www.netacad.com/web/about-us/terms-and-conditions. NDG is not<br>responsible for Cisco websites and services, and your sole recourse for issues associated with Cisco websites and services is as set forth in your<br>agreement with Cisco. However, any breach by you of your Cisco agreement will automatically be deemed a breach of this Agreement. |     |
| 1. Background. As part of the Cisco Networking Academy Program (the 'Program'), Cisco operates and provides access to a range of Program<br>related websites and microsites accessible to users (including students, non-students and alumni) who have an Academy Connection Username and<br>Password (the "Cisco Site(s)"). NDG provides NDG websites (the 'Site(s)') that (a)are accessible through the Cisco Sites, (b) contain NDG content                                                                                                    |     |
| [Expand]                                                                                                    |     |

6. Learner is prompted for an access code.

After accepting the Terms and Conditions, learners will be prompted for an access code.

| This self paced course is offered for a fee by Network Development Group, Inc.                                                                                                    |                                                                                              |
|----------------------------------------------------------------------------------------------------|----------------------------------------------------------------------------------------------|
| for may purchase a course access code below or one may have been provided to you. The NetSpace course start and end date is controlle<br>when the course access code is activated. | ed by the institution. Course access is set to a maximum of six months. The six months begin |
| Burchase Course Assess Code                                                                                                    | Dame Caurea                                                                                  |
| Fulcilase Coulse Access Code                                                                                                    | Denio Course                                                                                 |
| ou may access this course by purchasing a course access code from Network Development Group. You can learn<br>one about this course at https://www.coursecomer.fact.fact.          |                                                                                              |
| A course access code                                                                                                    |                                                                                              |
| consists of 8 characters (combination of letters and numbers) in NOT area combine                                                                                                  |                                                                                              |
| grants access to the course for sa months                                                                                                    |                                                                                              |
|                                                                                                    |                                                                                              |
|                                                                                                    |                                                                                              |
|                                                                                                    |                                                                                              |
| \$ Buy Course                                                                                                    | 🖋 Launch Demo                                                                                |

**Students:** If entering a code that you received from your institution or already purchased from a bookstore, do so now, and skip to **Step 11**.

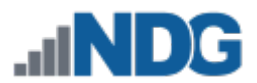

## Learner Purchases the Course Access Code

#### 7. Learner buys the access code.

The learner will then click the **"\$ Buy Course**" button. A new window or tab should open with an order form from the payment processor FastSpring.

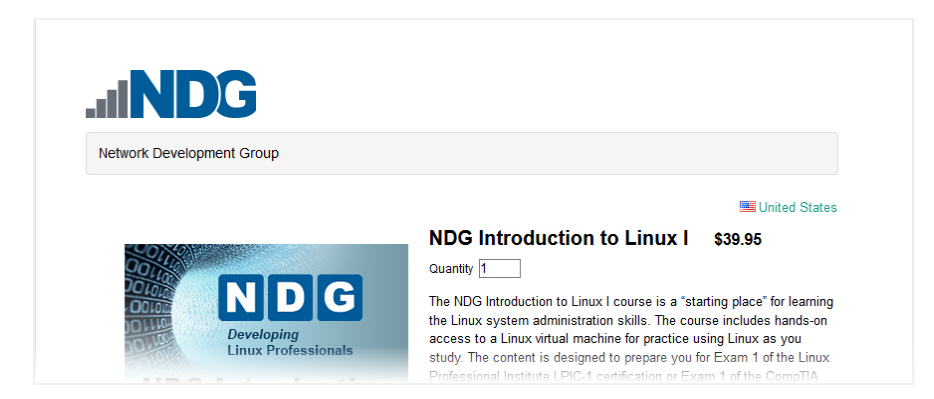

### 8. Learner completes order form.

Once the learner enters all information and selects a payment method, click the "Next" button.

| Contact Information          |                                       |
|------------------------------|---------------------------------------|
| First and Last Name          | Email Address                         |
| John Doe                     | hostedsupport@netdevgroup.com         |
| Company                      | Double check that you've entered your |
| Network Development Group    | order information to it.              |
| Phone                        |                                       |
| 555-555-5555                 |                                       |
| Mailing Address              |                                       |
| Country                      | City                                  |
| United States ~              | Research Triangle Park                |
| Address                      | State                                 |
| 2 Davis Drive                | North Carolina                        |
|                              | Zip Code                              |
|                              | 27709                                 |
| evyment Method               |                                       |
| PayPal Account Wire Transfer |                                       |

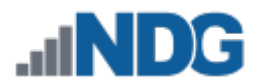

### 9. Learner adds payment information.

After completing the relevant payment information, click the "Complete Order" button.

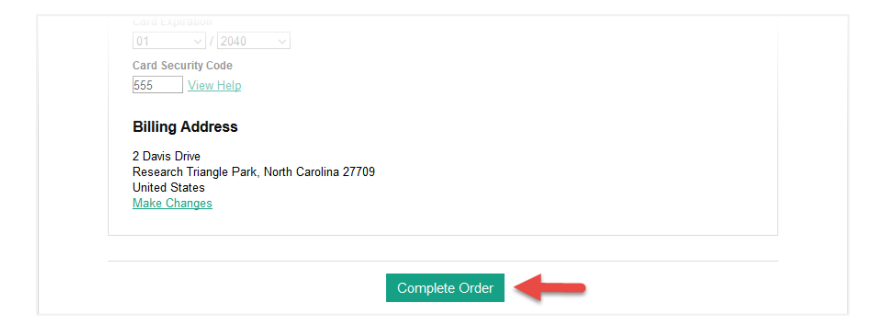

#### 10. Learner receives access code via email.

Upon successfully ordering the course, learners will be sent an email containing their access code.

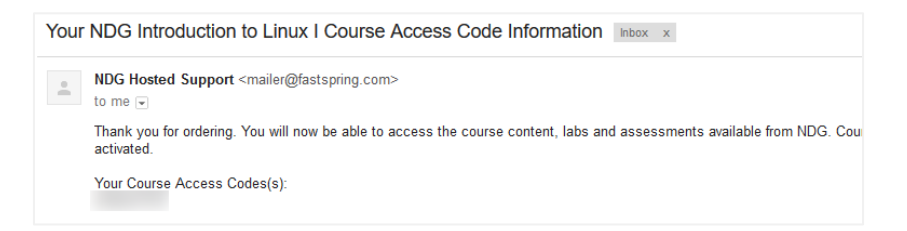

11. Learner enters access code into course.

| Enter Course Access Code                                                                                                    |
|----------------------------------------------------------------------------------------------------|
| Continue                                                                                                    |
| This course is offered for a fee by Network Development Group, inc.                                                                                                    |
| You may purchase a course access code blow or one may have been provided to you. The Helligane course start and end date is controlled by the institution. Gowine access is set to a maximum of six months. The six months begins when the course access code is activitied. |

12. Learner now has access to course materials.

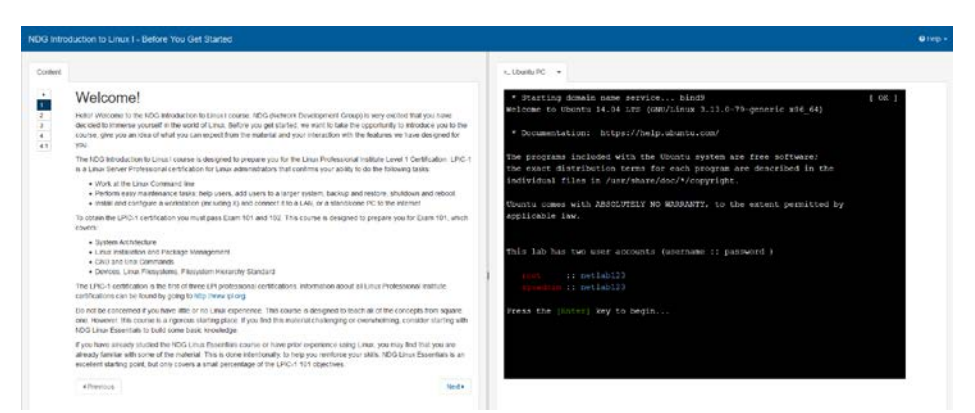

13. Who should I contact if I have questions about this course that are not explained in this document? All NDG Linux course questions should be directed to Network Development Group at <u>hostedsupport@netdevgroup.com</u>. Please take a few minutes to review the NDG website, <u>www.netdevgroup.com</u>, the course materials and this document before emailing the NDG staff.